# 普通預金のキャッシュカードをお持ちの 全てのお客さま(個人)が ご利用いただけます

#### 口座番号そのままスマホでカンタン登録

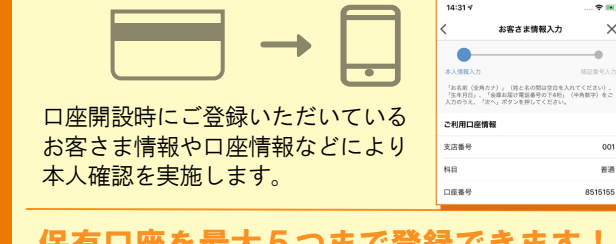

#### 保有口座を最大5つまで登録できます

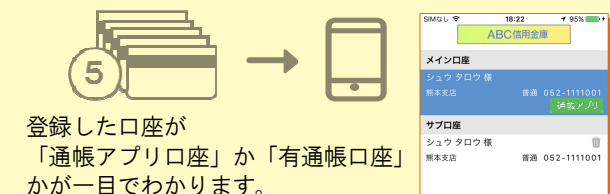

### 直近10回分の取引明細が見られる!

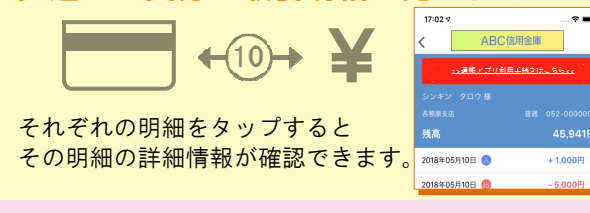

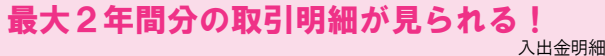

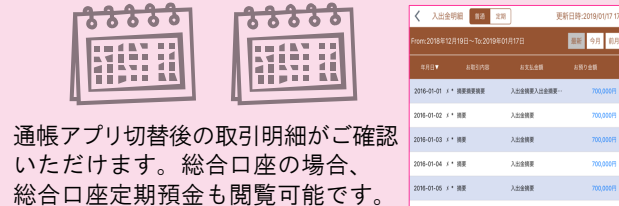

# 検索・メモなど便利な管理機能も!

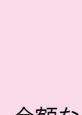

期間・金額などから明細を探せます。 また、各明細にメモ情報を書いたり、 過去の明細をファイル保存できます。

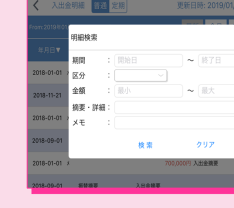

明細検索

座

睯

### ご留意いただきたい事項

紙通帳から通帳アプリに切り替えた場合、これまで 使用していた紙通帳はご使用いただけなくなり、AT Mを使用した通帳によるお取引(振替入金等)もご 利用いただけません。尚、総合口座定期預金へのご預 金は、通帳がご利用できます。

紙通帳から通帳アプリに切り替える場合、切替前日以前の取引明細は通帳アプリではご覧いただけませんので、記帳してから通帳アプリへお切替いただくことをお勧めします。

なお、切替前日以前の未記帳明細の確認は、ご来店 いただく必要があり、取引明細の発行には、当金庫 所定の取引明細発行手数料がかかる場合があります。

通帳アプリをご利用の口座を紙通帳へ戻す際には、 当金庫所定の通帳発行手数料がかかる場合がありま す。

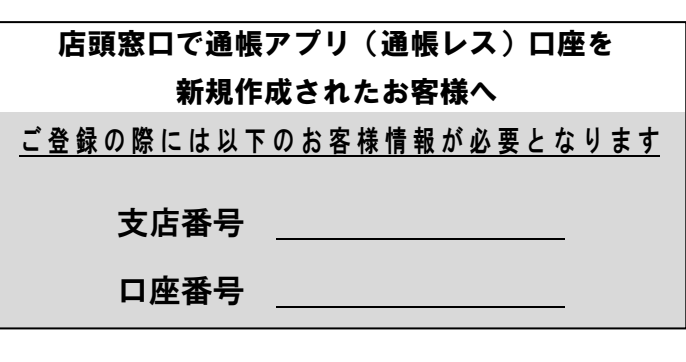

#### お問い合わせ先

青梅信用金庫 事務部 | B担当 あおしんインターネットバンキング ヘルプデスク

**0120-88-5622** 受付時間 平日 9:00~17:00

# 紙通帳から通帳アプリへ

# 青梅信用金庫 しんきん通帳アプリ

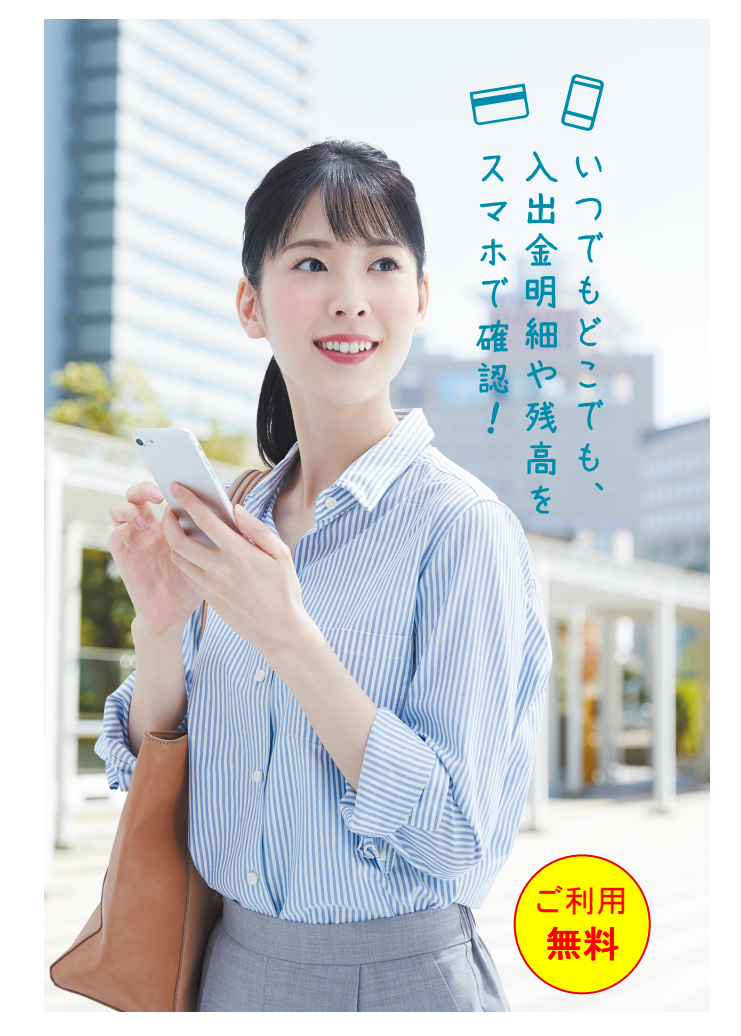

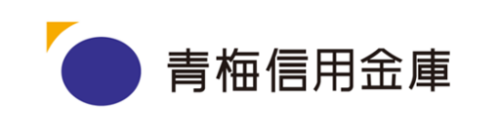

の切替後できること

プ

IJ

 $\boldsymbol{\wedge}$ 

のご

登録後できるこ